# **Use Dropbox Sign with Paperless Pipeline**

#### SUMMARY

Learn about using Dropbox Sign (formerly known as HelloSign) with Paperless Pipeline.

#### Introduction

You can connect Pipeline to your Dropbox Sign account to send docs for signature directly from transactions or from *Reference Docs*. Once your Pipeline account is connected to Dropbox Sign, you'll see options to send docs for signature, send reminders, cancel, and check the status of any requests you've sent from Pipeline. Once docs are fully executed, they'll arrive automatically in *Unassigned Docs* where they can be assigned via the same easy workflow you're already used to.

Connecting Pipeline to Dropbox Sign is free once you sign up for a Standard or Premium Dropbox Sign subscription.

Paperless Pipeline customers on a paid plan who sign up for a new Dropbox Sign account receive a Dropbox Sign discount at signup for any Standard or Premium annual subscription. Discount requests must be made by going to the Dropbox Sign area in Pipeline and clicking [Request discount here  $\rightarrow$ ].

#### Video 🛛

# <u>U</u> 1:27

#### Who Can Do This?

Anyone with a Standard or Premium Dropbox Sign account can connect to Dropbox Sign and send requests for signatures.

#### How To

Navigate to the Dropbox Sign Area

Before You Connect Pipeline to Dropbox Sign

**1** Go to your Personal Profile by clicking your name in the upper right corner, then [Personal Profile].

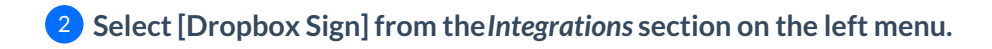

#### After You Connect Pipeline to Dropbox Sign

<sup>2</sup> Select [Dropbox Sign] from the *Integrations* section on the left menu.

**Connect Paperless Pipeline to Dropbox Sign** 

To connect to Dropbox Sign in Paperless Pipeline:

**1** Go to your Personal Profile by clicking your name in the upper right corner, then [Personal Profile].

2 Select [Dropbox Sign] from the *Integrations* section on the left menu.

3 Click [Get Started], then complete the connection process.

| Search address, mls, agent, seller, buye                                | ar O m Transactions Tasks Unassigned Unreviewed Re                                                                                                    | eports Reference                | + Add Transaction | ? Help 🛞 Ho | ollis H. |
|-------------------------------------------------------------------------|----------------------------------------------------------------------------------------------------|---------------------------------|-------------------|-------------|----------|
| Personal Profile<br>Email Templates<br>Your Commissions                 | Paperless Pipeline + H                                                                                                    | HelloSign                       |                   |             |          |
| Integrations                                                            | Send your documents for signature with He                                                                                                    | lloSign and Paperless Pipeline. |                   |             |          |
| Zapier                                                                  | Here's how it works:                                                                                                    |                                 |                   |             |          |
| HelloSign<br>DocuSign                                                   | <ol> <li>Sign up for a paid HelloSign account if you don't already<br/>have one. *</li> </ol>                                                                      | Connect to HelloSign todo       | ay!               |             |          |
| Your Info                                                               | <ol> <li>Connect Pipeline to your HelloSign account by clicking the<br/>blue "Get Started" button.</li> </ol>                                                      | Get started →                   |                   |             |          |
| Hollis Holcomb<br>hollis@paperlesspipeline.com                          | <ol> <li>Send docs for signature directly from Pipeline transactions<br/>or the Reference page.</li> </ol>                                                         |                                 |                   |             |          |
| Z                                                                       | <ol> <li>Remind, cancel, or check the status of requests from within<br/>Pipeline (along with email notifications, of course!)</li> </ol>                          |                                 |                   |             |          |
| Your Permissions<br>Master Admin (account-wide,<br>unlimited access ()) | <ol> <li>Signed docs arrive automatically into Unassigned Docs,<br/>allowing them to be assigned via the same easy workflow<br/>you're already used to.</li> </ol> | D                               |                   |             |          |

You'll now see the "Send to Dropbox Sign" option on Reference Docs and transactions.

#### Send a Signature Request

You can send a signature request from *Reference Docs* or from a transaction.

#### Send a Request from Reference

To send a signature request from *Reference Docs*:

1 Click [Send to Dropbox Sign] from the top of the Reference Docs page.

| Search address, mis, agent, seller, buy | er Q A Transactions Tasks Unassigned Unreviewed Reports Reference                                        |
|-----------------------------------------|----------------------------------------------------------------------------------------------------|
| Upload Docs                             | Reference Docs & Links<br>Forms, disclosures, and listing presentations available on the entire company. |
| + Recently Viewed                       | Q Search ☐ Email Docs                                                                                    |
| + Recently Updated View all             | + Contract Forms (7 docs)      Added By                                                                  |

# 2 Check the yellow boxes next to the docs to send for signature then click [Continue].

| Search address, mls, agent, seller, buyer | Q 🏠 Transactions Tasks Unassigned Unreviewed Re                                                      | ports <u>Reference</u>       | + Add Transaction             | ? Help 🛞 Hollis H. |
|-------------------------------------------|----------------------------------------------------------------------------------------------------|------------------------------|-------------------------------|--------------------|
| Upload Docs + Recently Viewed             | Reference Docs & Links<br>Forms, disclosures, and listing presentations available to the entire cor  | npany.                       |                               |                    |
| + Recently Updated (View all)             | Signers:<br>Signers will be entered in the next step, after choosing<br>docs and clickina "Continue" |                              |                               |                    |
|                                           | Docs to Sign:<br>Residential Listing Agreement<br>Cancel Continue                                    |                              |                               |                    |
|                                           | + Contract Forms & (7_docs) 2                                                                        | Added By Ad                  | ided On                       |                    |
| ¢1                                        | + images (1 doc) 2                                                                                   | Added By Ad                  | lded On                       |                    |
|                                           | <ul> <li>+ image upload (<u>1doc</u>).</li> <li>Agreement Forms (<u>3 docs</u>).</li> </ul>          | Added By Ad                  | lded On                       |                    |
|                                           | Residential Listing Agreement     Commercial Listing Agreement                                       | Carol F. Ma<br>Michael A. Ju | ar 12, 2020 🛞<br>I 23, 2018 🛞 |                    |
|                                           | 1 + Listing Forms edit fff (10 docs).                                                                | Added By Ad                  | lded On                       |                    |

**3** Complete the request for signature(s):

• Enter the Signer's Email Address, then optionally add any additional signers, and click [Next].

• Drag and drop the fields for Signatures, Initials, and other information needed to your desired position within the docs, repeat for each signer as needed, andclick [Next].

• Optionally, add any CC recipients that should receive a copy of the request and a message for the signers.

4 Click [Send for Signature] once you've completed all the information needed for your request.

#### Send a Request from a Transaction

To send a signature request from a transaction:

# 1 Click [Send to Dropbox Sign].

| Well weter Diselesure    | 120                                      |                                                                                       |                |                       |
|--------------------------|------------------------------------------|---------------------------------------------------------------------------------------|----------------|-----------------------|
| ✓ Show completed tasks → | 123 Main Street 🖞                        | ldded on Jun 30, 2022 by Hollis Holcomb<br>ast updated 17 hours ago by Hollis Holcomb |                | 100 Days on<br>market |
| Add doc name or task     |                                          |                                                                                       |                |                       |
|                          | Listing Agents 💿                         |                                                                                       |                |                       |
|                          | Elijah McCoy                             | hollis+elijah@paperlesspipeline.com                                                   | . 665-695-6986 |                       |
|                          | Buying Agents 💿                          |                                                                                       |                |                       |
|                          | John Jacob                               | kristian+summary@paperlesspipeline.com                                                | (890)123-4987  |                       |
|                          | - 1 Contact 💿                            |                                                                                       | 1 Order Added  | + Add Conte           |
|                          | Jack Stewart, Attorney                   | hollis+try@papert_spipeline.com                                                       | . 585-380-4520 |                       |
|                          | Stewart Closings                         |                                                                                       |                |                       |
|                          | 🖸 Note / Email 🛛 유+ Add Contact          | t 🛛 🛛 Send to HelloSign 🖁 Hange Docs 🐧 Upload Do                                      | cs             | Q Search D            |
|                          | 🚺 Label 🕈 Document Name 🗢                |                                                                                       | Added On       | Reviewed \$\dot\$     |
|                          | - Office Docs - visible to office staff  |                                                                                       |                |                       |
|                          | Agreement                                |                                                                                       | 🤍 Sep 12, 202  | 2                     |
|                          | Office Financial Disclosure              |                                                                                       | Aug 23, 203    | 22                    |
|                          | Office Privacy Disclosure                |                                                                                       | Aug 23, 203    | 22                    |
|                          | - Listing Docs - visible to listing goor | ate on this transaction and office staff                                              |                |                       |

2 Check the orange boxes next to your desired signers from the Listing Agents, Buying Agents, and Contacts section above.

| Listing Agents 💿                                                                                    |                                |                              |                  |   |               |
|----------------------------------------------------------------------------------------------------|--------------------------------|------------------------------|------------------|---|---------------|
| 🛃 Elijah McCoy                                                                                      | ∑ <u>hollis+elijah@paper</u> l | esspipeline.com              | . 555-555-5555   |   |               |
| Buying Agents 💿                                                                                     |                                |                              |                  |   |               |
| John Jacob                                                                                          | ∑ <u>kristian+summary@</u>     | <u>paperlesspipeline.com</u> | . (890) 123-4567 |   |               |
| – 1 Contact ⊚                                                                                       |                                |                              | Crder Added      | - | + Add Contact |
| Jack Stewart, Attorney<br>Stewart Closings                                                          | hollis+try@paperles            | <u>spipeline.com</u>         | . 585-380-4520   |   |               |
| 🖸 Note / Email 💁 Add Contact                                                                        | Send to HelloSign 🖁 Mer        | ge Docs 🕺 Upload Doc         | s 6              |   | Q Search Doc  |
| Signers:<br>Elijah McCoy <u>hollis+elijah@paperles</u><br>Jack Stewart <u>hollis+try@paperlessp</u> | spipeline.com<br>ipeline.com   |                              |                  |   |               |
| Docs to Sign:<br>Agreement<br>Office Privacy Disclosure                                             |                                |                              |                  |   |               |

# 3 Check the yellow boxes next to the docs to send for signature then click [Continue].

| – 1 Contact ⊚                                                                                                    |                                                | Order Added •                                                                | + Add Contact                                                                   |
|----------------------------------------------------------------------------------------------------|------------------------------------------------|------------------------------------------------------------------------------|---------------------------------------------------------------------------------|
| Jack Stewart, Attorney                                                                                                    | hollis+try@paperlesspipeline.com               | 585-380-4520                                                                 | a 🗹 🗙                                                                           |
| Stewart Closings                                                                                                    |                                                |                                                                              |                                                                                 |
| Note / Email A+ Add Contact                                                                                                    | ∜ Send to HelloSign 몸ª Merge Docs 1 Upload Doc | \$ 6                                                                         | Q Search Docs                                                                   |
| Signers:<br>Elijah McCoy <u>hollis+elijah@paperles</u><br>Jack Stewart <u>hollis+try@paperlessp</u>                                          | ipeline.com                                    |                                                                              |                                                                                 |
| Docs to Sign:                                                                                                    |                                                |                                                                              |                                                                                 |
| 'eement<br>ice Privacy Disclosure                                                                                                    |                                                |                                                                              |                                                                                 |
| ancel                                                                                                    | Continue                                       |                                                                              |                                                                                 |
| abel 🜓 Document Name ≑                                                                                                    |                                                | 🥏 Added On 🌲                                                                 | Reviewed 😂                                                                      |
|                                                                                                    |                                                |                                                                              |                                                                                 |
| Office Docs - visible to office staff                                                                                                    |                                                |                                                                              |                                                                                 |
| Office Docs - visible to office staff  Agreement                                                                                             |                                                | 🥏 Sep 12, 2022                                                               | <b>0</b>                                                                        |
| Office Docs - visible to office staff     Agreement     Office Financial Disclosure                                                          |                                                | Sep 12, 2022                                                                 | <b>0</b>                                                                        |
| Office Docs - visible to office staff Agreement Office Financial Disclosure Office Privacy Disclosure                                        |                                                | <ul> <li>Sep 12, 2022</li> <li>Aug 23, 2022</li> <li>Aug 23, 2022</li> </ul> | ()<br>()<br>()<br>()<br>()<br>()<br>()<br>()<br>()<br>()<br>()<br>()<br>()<br>( |
| Office Docs - visible to office staff     Office Privacy Disclosure     Office Privacy Disclosure     Usting Docs - visible to listing agent | s on this transaction and office staff         | Sep 12, 2022<br>Aug 23, 2022<br>Aug 23, 2022                                 | 0<br>0<br>0<br>0<br>0<br>0                                                      |

Confirm signers, then optionally add any additional signers, andclick [Next].
Drag and drop the fields for Signatures, Initials, and other information needed to your desired position within the docs, repeat for each signer as needed, and click [Next].
Optionally, add any CC recipients that should receive a copy of the request and a message for the signers.
Click [Send for Signature]once you've completed all the information needed for your request.

### **View Sent Requests**

4 Complete the signature request:

To view Dropbox Sign signature requests you've sent from Paperless Pipeline:

**1** Go to your Personal Profile by clicking your name in the upper right corner, then [Personal Profile].

2 Select [Dropbox Sign] from the *Integrations* section on the left menu.

A list of all signature requests you've sent from within Paperless Pipeline will be displayed along with their related information.

| Search address, mls, agent, seller, buy                                 | er Q 🏠 Transactions Tas | sks Unassigned Unreviewed Re | ports Reference | + Add Transaction  | ? Help 🛞 Hollis H.   |
|-------------------------------------------------------------------------|-------------------------|------------------------------|-----------------|--------------------|----------------------|
| Personal Profile<br>Email Templates<br>Your Commissions<br>Integrations | HelloSign Signature Rec | ess Pipeline + H             | elloSign        | Disconnec          | it HelloSign Account |
| HelloSign                                                               | Doc Name                | Request Created              | Initiated From  | Status             | Signers              |
| DocuSign                                                                | A Reference Document    | September 14, 2022           | Reference Docs  | Incomplete         | show 🔅               |
|                                                                         | Agreement               | September 13, 2022           | 123 Main Street | Completed 09/13/22 | show 🚯               |
| Your Info                                                               |                         |                              |                 |                    |                      |

#### **Check Document Completion Status**

To view the completion status of a signature request you've sent from Paperless Pipeline:

**1** Go to your list of Dropbox Sign Signature Requests.

2 View the Status column next to any doc. For completed docs, the date of the document's completion will also be displayed.

| Doc Name             | Request Created    | Initiated From  | Status             | Signers |
|----------------------|--------------------|-----------------|--------------------|---------|
| A Reference Document | September 14, 2022 | Reference Docs  | Incomplete         | show 63 |
| Agreement            | September 13, 2022 | 123 Main Street | Completed 09/13/22 | show 🔅  |

#### **Check Individual Signer Status**

To view a list of Signers for a request:

**1** Go to your list of Dropbox Sign Signature Requests.

### 2 Click [Show] in the *Signers* column next to any doc.

| Doc Name             | Request Created    | Initiated From  | Status             | Signers |
|----------------------|--------------------|-----------------|--------------------|---------|
| A Reference Document | September 14, 2022 | Reference Docs  | Incomplete         | show 🔅  |
| Agreement            | September 13, 2022 | 123 Main Street | Completed 09/13/22 | show 🔅  |

A pop-up window will appear showing each individual Signer's Name, Email and the Status of their signature.

| Doc Name                   |                | Request Created II                    | nitiated Fror | n        |
|----------------------------|----------------|---------------------------------------|---------------|----------|
| Residential Listing Agreen | Signer Stat    | 2015                                  |               | cs       |
| 22J Lead Base Paint signe  |                |                                       |               | r Street |
| A Reference Document       | Name           | Email                                 | Status        | CS       |
| Agreement                  | Agent Hollis   | hollis+agendevt@paperlesspipeline.com | Signed        | ət       |
|                            | Odysseus Davis | hollis+odie@paperlesspipeline.com     | Signed        |          |
|                            |                | Ok, Cio                               | ose This      |          |
|                            |                |                                       |               |          |

# Send a Signature Request Reminder

To send a signature request reminder to a signer:

**1** Go to your list of Dropbox Sign Signature Requests.

#### 2 Click the gear to the right of the doc, then [Send Reminders].

| Doc Name                             | <b>Request Created</b> | Initiated From      | Status             | Signers        |
|--------------------------------------|------------------------|---------------------|--------------------|----------------|
| Residential Listing Agreement        | September 15, 2022     | Reference Docs      | Incomplete         | show 🔅         |
| 22J Lead Base Paint signed by seller | September 15, 2022     | 123 December Street | Completed 09/15/22 | Send Reminders |
| A Reference Document                 | September 14, 2022     | Reference Docs      | Incomplete         | Cancel Request |
| Agreement                            | September 13, 2022     | 123 Main Street     | Completed 09/13/22 | Download PDF   |

<sup>3</sup> Click [Send Reminders] to send a reminder to signers with aStatus of Awaiting Signature.

| Doc Name               |            | Request Created                 | Initiated From     | m  |
|------------------------|------------|---------------------------------|--------------------|----|
| Aar Critical Date List |            |                                 |                    | br |
| Aar Critical Date List | Send Re    | eminders                        |                    | ad |
|                        |            |                                 |                    |    |
|                        | Name       | Email                           | Status             |    |
|                        | Jim Peters | hollis+jp@paperlesspipeline.com | Awaiting Signature |    |
|                        | Cancel     |                                 | Send Reminders     |    |
|                        |            |                                 |                    |    |

### **Cancel a Signature Request**

To cancel a request you've sent from Paperless Pipeline:

**1** Go to your list of Dropbox Sign Signature Requests.

2 Click the gear to the right of the doc, then [Cancel Request].

| Doc Name                             | <b>Request Created</b> | Initiated From      | Status             | Signers        |
|--------------------------------------|------------------------|---------------------|--------------------|----------------|
| Residential Listing Agreement        | September 15, 2022     | Reference Docs      | Incomplete         | show 🔅         |
| 22J Lead Base Paint signed by seller | September 15, 2022     | 123 December Street | Completed 09/15/22 | Send Reminders |
| A Reference Document                 | September 14, 2022     | Reference Docs      | Incomplete         | Cancel Request |
| Agreement                            | September 13, 2022     | 123 Main Street     | Completed 09/13/22 | Download PDF   |

# **Download a Signature Request**

To download the document of any signed or unsigned request you've sent from Paperless Pipeline:

**1** Go to your list of Dropbox Sign Signature Requests.

# 2 Click the gear to the right of the doc, then [Download PDF].

| <b>Request Created</b> | Initiated From                                                                                          | Status                                                                                                    | Signers                                                                                                    |
|------------------------|----------------------------------------------------------------------------------------------------|----------------------------------------------------------------------------------------------------|----------------------------------------------------------------------------------------------------|
| September 15, 2022     | Reference Docs                                                                                          | Incomplete                                                                                                    | show 🚯                                                                                                    |
| September 15, 2022     | 123 December Street                                                                                     | Completed 09/15/22                                                                                                    | Send Reminders                                                                                                    |
| September 14, 2022     | Reference Docs                                                                                          | Incomplete                                                                                                    | Cancel Request                                                                                                    |
| September 13, 2022     | 123 Main Street                                                                                         | Completed 09/13/22                                                                                                    | Download PDF                                                                                                    |
|                        | Request Created<br>September 15, 2022<br>September 15, 2022<br>September 14, 2022<br>September 13, 2022 | Request Created     Initiated From       September 15, 2022     Reference Docs       September 15, 2022     123 December Street       September 14, 2022     Reference Docs       September 13, 2022     123 Main Street | Request CreatedInitiated FromStatusSeptember 15, 2022Reference DocsIncompleteSeptember 15, 2022123 December StreetCompleted 09/15/22September 14, 2022Reference DocsIncompleteSeptember 13, 2022123 Main StreetCompleted 09/13/22 |

#### **Remove a Signature Request**

To delete a request from your list of signature requests:

**1** Go to your list of Dropbox Sign Signature Requests.

2 If the request is incomplete, you'll need to cancel the signature request first.

# **3** Click the gear to the right of the doc, then [Remove from List].

| Doc Name                             | <b>Request Created</b> | Initiated From      | Status             | Signers          |
|--------------------------------------|------------------------|---------------------|--------------------|------------------|
| Residential Listing Agreement        | September 15, 2022     | Reference Docs      | Incomplete         | show (စွဲ}       |
| 22J Lead Base Paint signed by seller | September 15, 2022     | 123 December Street | Completed 09/15/22 | show {ô}         |
| A Reference Document                 | September 14, 2022     | Reference Docs      | Incomplete         | Download PDF     |
| Agreement                            | September 13, 2022     | 123 Main Street     | Completed 09/13/22 | Remove from List |

#### FAQ (Frequently Asked Questions)

### What does it cost to connect Pipeline to Dropbox Sign?

Connecting Pipeline to Dropbox Sign is free but you do need to sign up for a Standard or Premium Dropbox Sign subscription.

Paperless Pipeline customers on a paid plan who sign up for a new Dropbox Sign account receive a Dropbox Sign discount at signup for any Standard or Premium annual subscription. Discount requests must be made by going to the Dropbox Sign area in Pipeline and clicking [Request discount here  $\rightarrow$ ].

# What is the Dropbox Sign discount percentage for Paperless Pipeline users?

The discount is determined by Dropbox Sign based on the plan you sign up for, so we aren't aware of the exact percentage.

Will I be able to send signature requests to someone that does not have a Dropbox Sign account?

Yes, once you're connected to Dropbox Sign in Pipeline, you can send anyone requests for signatures. Your agents, or any signers, will not need a Dropbox Sign account to sign your requested docs. Here's more info from Dropbox Sign's Help Center →

Why am I getting the error, "Payment Required, An upgrade is required to use this integration," when I try to connect to Dropbox Sign in Pipeline?

You will see this error if your current Dropbox Sign plan is lower than the plan required for the integration. To integrate with Dropbox Sign in Pipeline, you'll need to upgrade to Dropbox's Standard or Premium plan.